#### G4-DNA Tutorial goo.gl/6YKVx4

#### Virtual Machine

Geant4-DNA tutorial, November 7, 2014

ESA/ESTEC

# Please, check your system installation ...

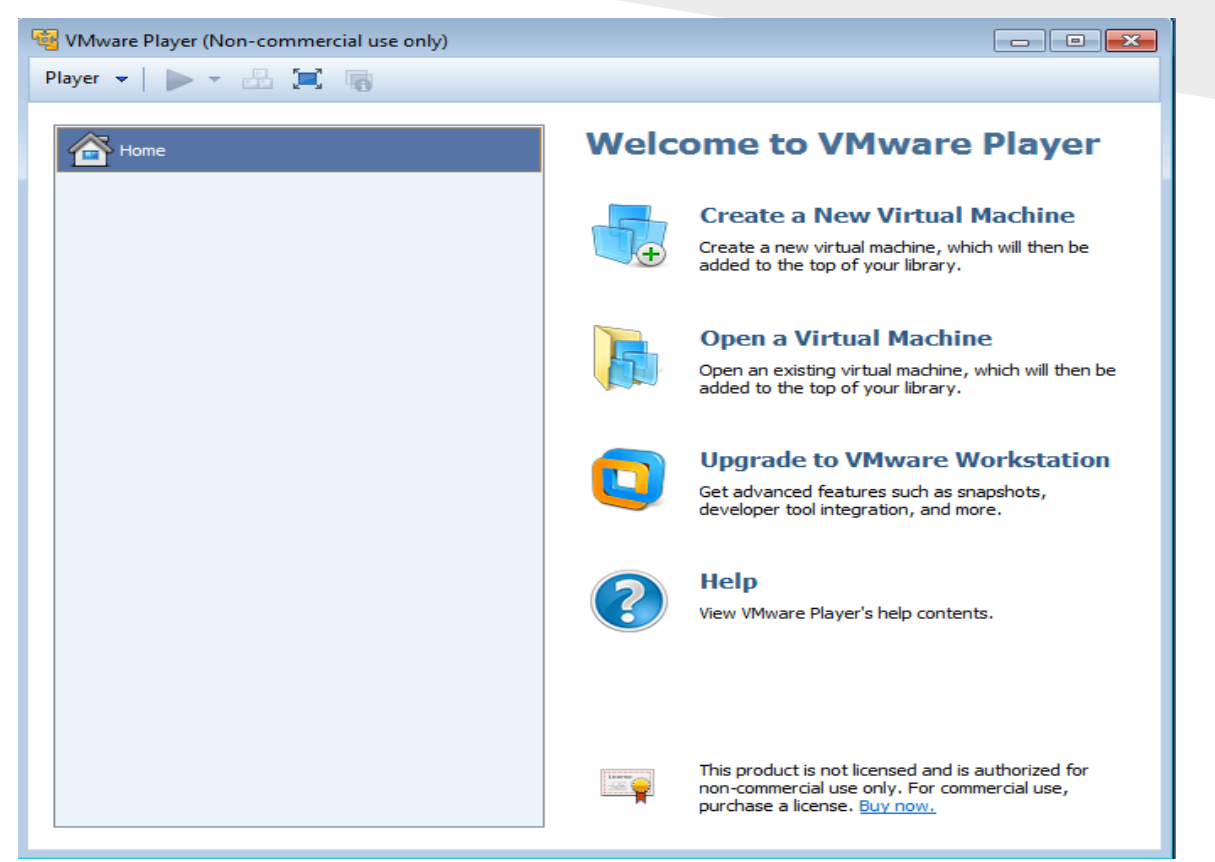

Does everybody have a working VMware Player (or VMware fusion) ?

#### If not ...

#### Are you a Mac user?

You can use "VMware Fusion" instead of "Player". Use the unarchiver software to unzip the tutorial files. It is available for free on the AppStore.

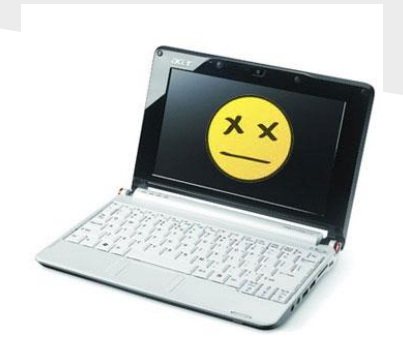

#### If asked, declare the virtual machine has been copied (and not moved).

#### **Could you check the file you downloaded ?** Size should be about 4,2 Go.

Did you check if the virtualization is activated in your bios ?

# Please, check your system installation...

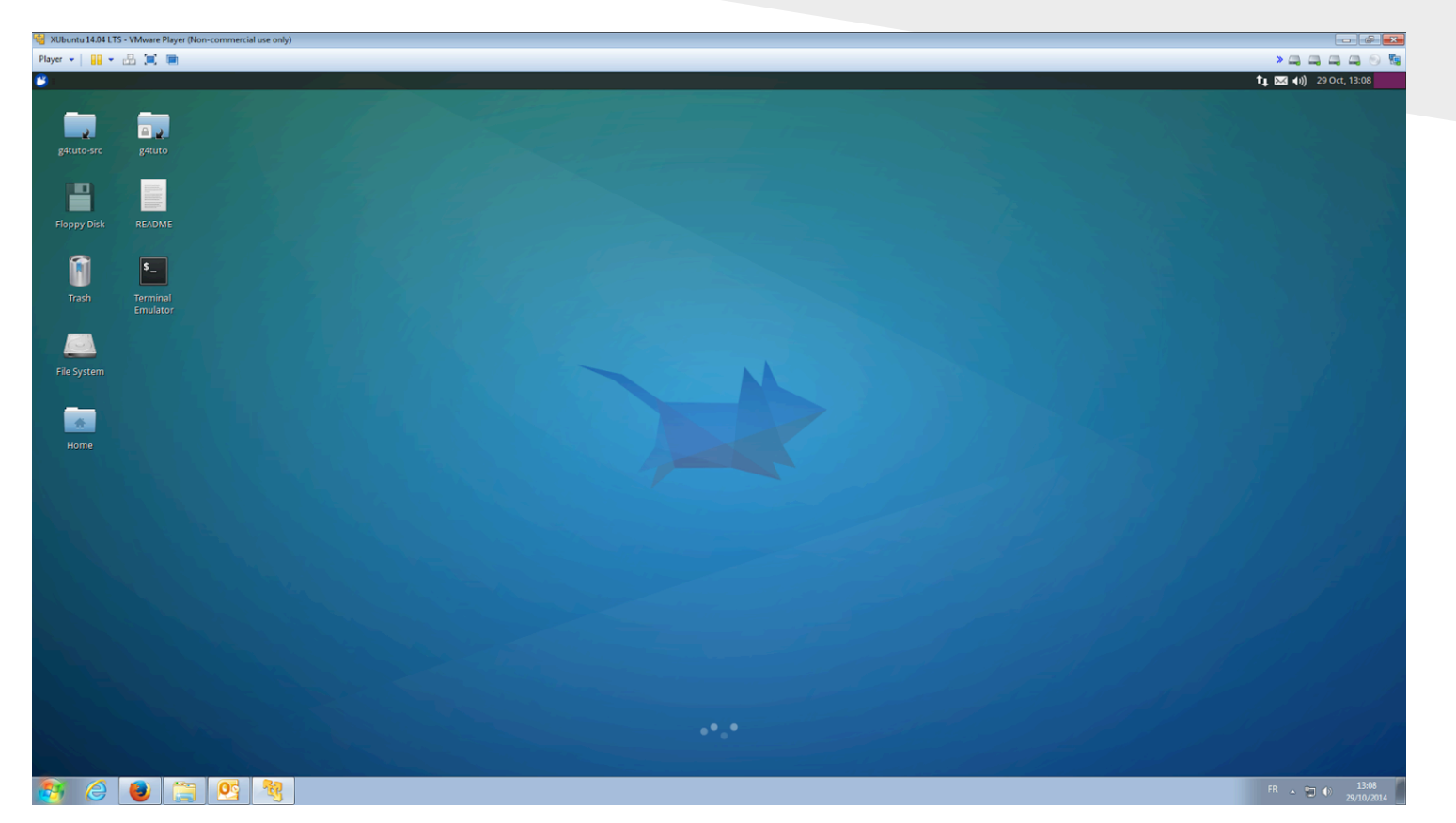

## Does everybody have a working DNA virtual machine?

#### If not ...

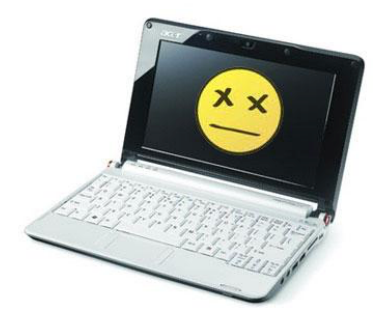

Did you get the following message: "Virtualized Intel VT-x/EPT or AMD-V/RVI is not supported on this platform"?

If yes, then close the virtual machine and do the following:

- 1. go in "Edit virtual machine settings"
- 2. in "Hardware" tab select "Processors"
- 3. in the "Virtualization engine" frame, in the "preferred mode" combo box, choose "Intel VT-x or AMD-V"

## The Virtual Machine

A virtual machine is a whole computer system (Guest system) emulated within your own computer (Host system). Therefore, the emulated computer needs "virtual components" to work: virtual hard drive (simple file(s) on your computer), virtual processor, etc.

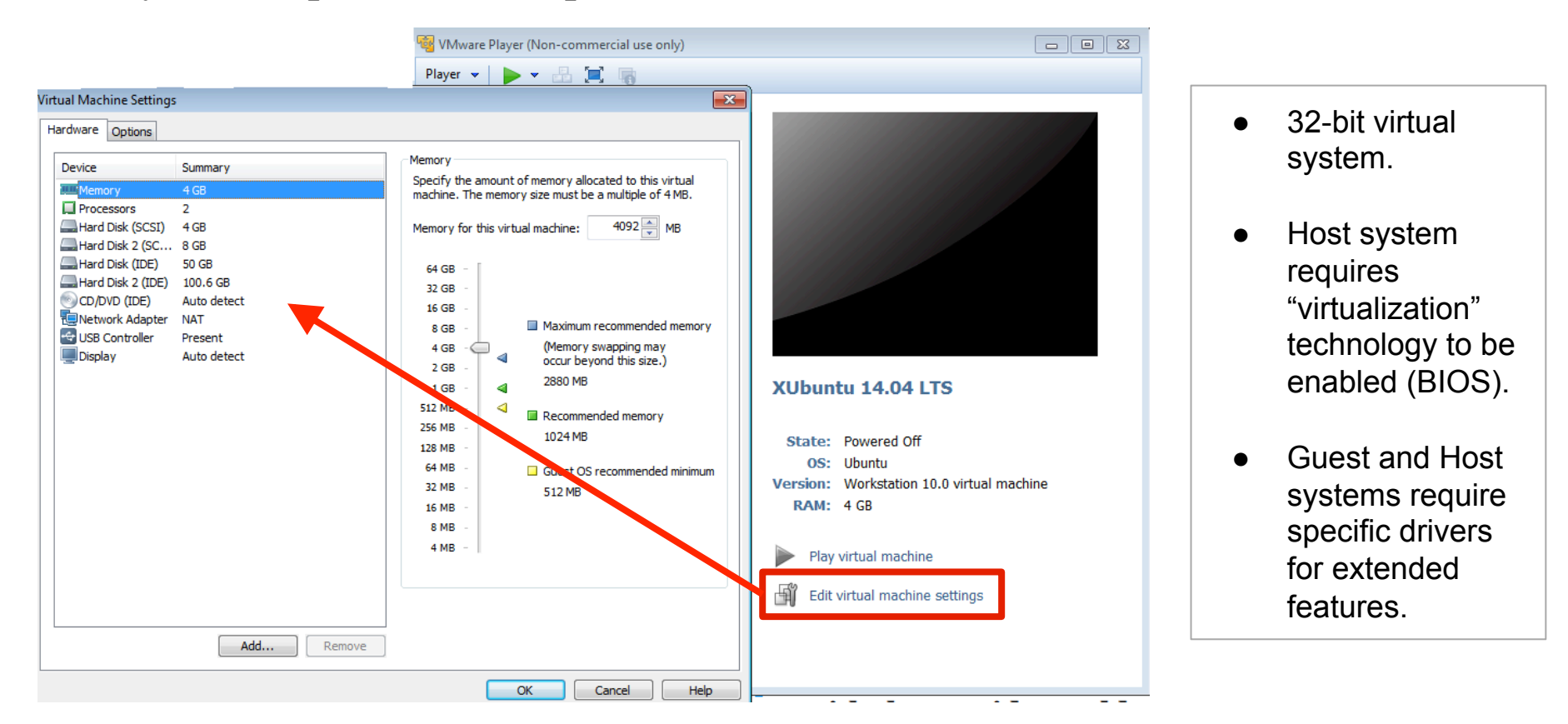

#### Network

How does the **Guest system** communicate with the **Host system** and the **outside world** ?

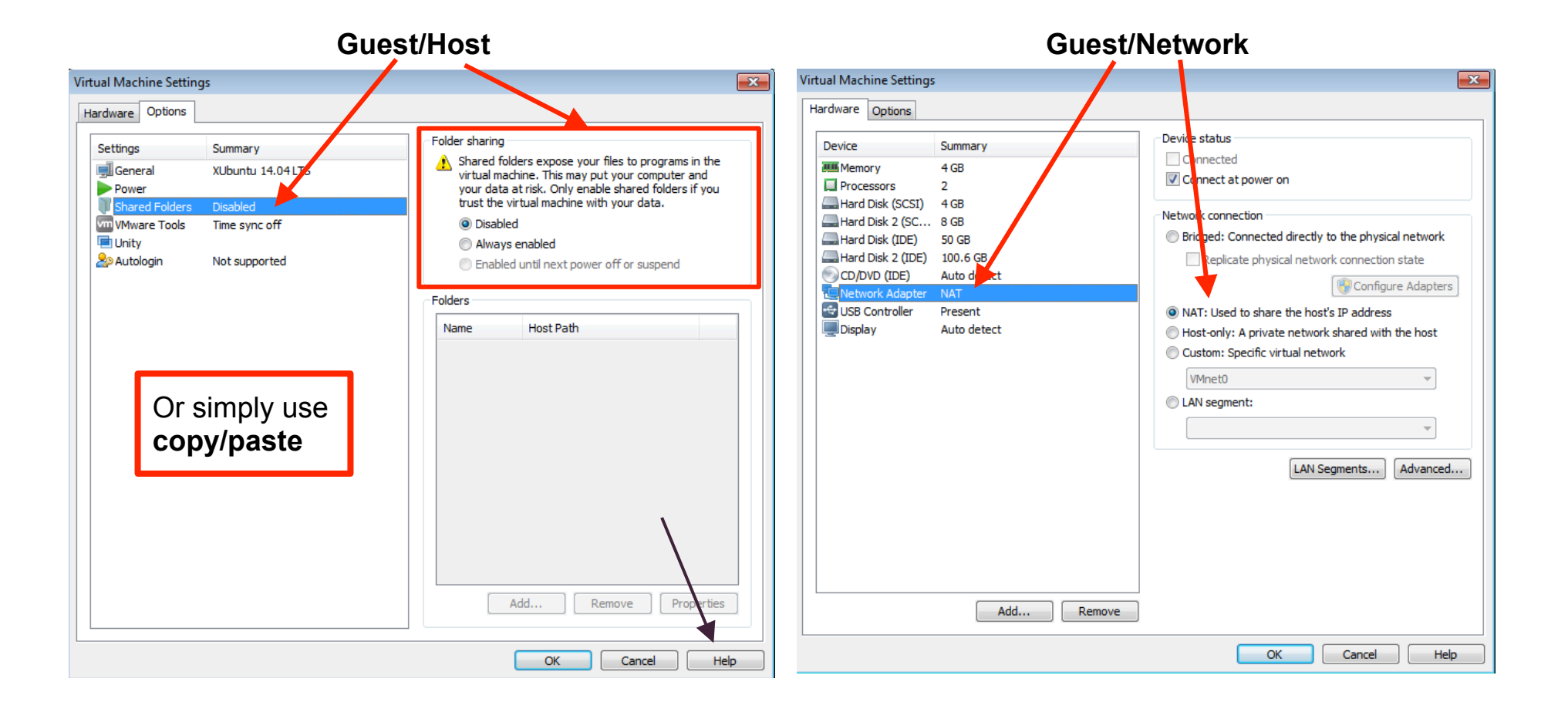

## The DNA Virtual Machine

Four virtual hard drives -> at least four files in your virtual machine folder.

- 1/ System files: Xubuntu 14.04 LTS
- 2/ Home
- 3/ Geant4 install tree
- 4/ Geant4 sources

(need to be downloaded through
 the /mnt/g4tuto-src/bootstrap.sh script)

| Debian            | <b>→</b> | Ubuntu              | > | Xubuntu                                    |
|-------------------|----------|---------------------|---|--------------------------------------------|
| Very stable<br>++ | l<br>+   | Jser friendly<br>⊦+ | / | Light and fast<br>++<br>User friendly<br>+ |

#### Some pre-installed software

- ➤ ROOT v5.31
  - Analyse data (among many other things)
- ≻ Geany
  - Quickly edit text files (nice auto-completion and highlighting features)
- ≻ Eclipse
  - Develop some code
- Software Center/Synaptic
  - Easily install new software/libraries on the system.
- > Modulefile package
  - $\circ$   $\,$  One command to load the Geant4 environment variables.
- ≻ GDB
  - Debugger, very useful.

## Xubuntu 14.04

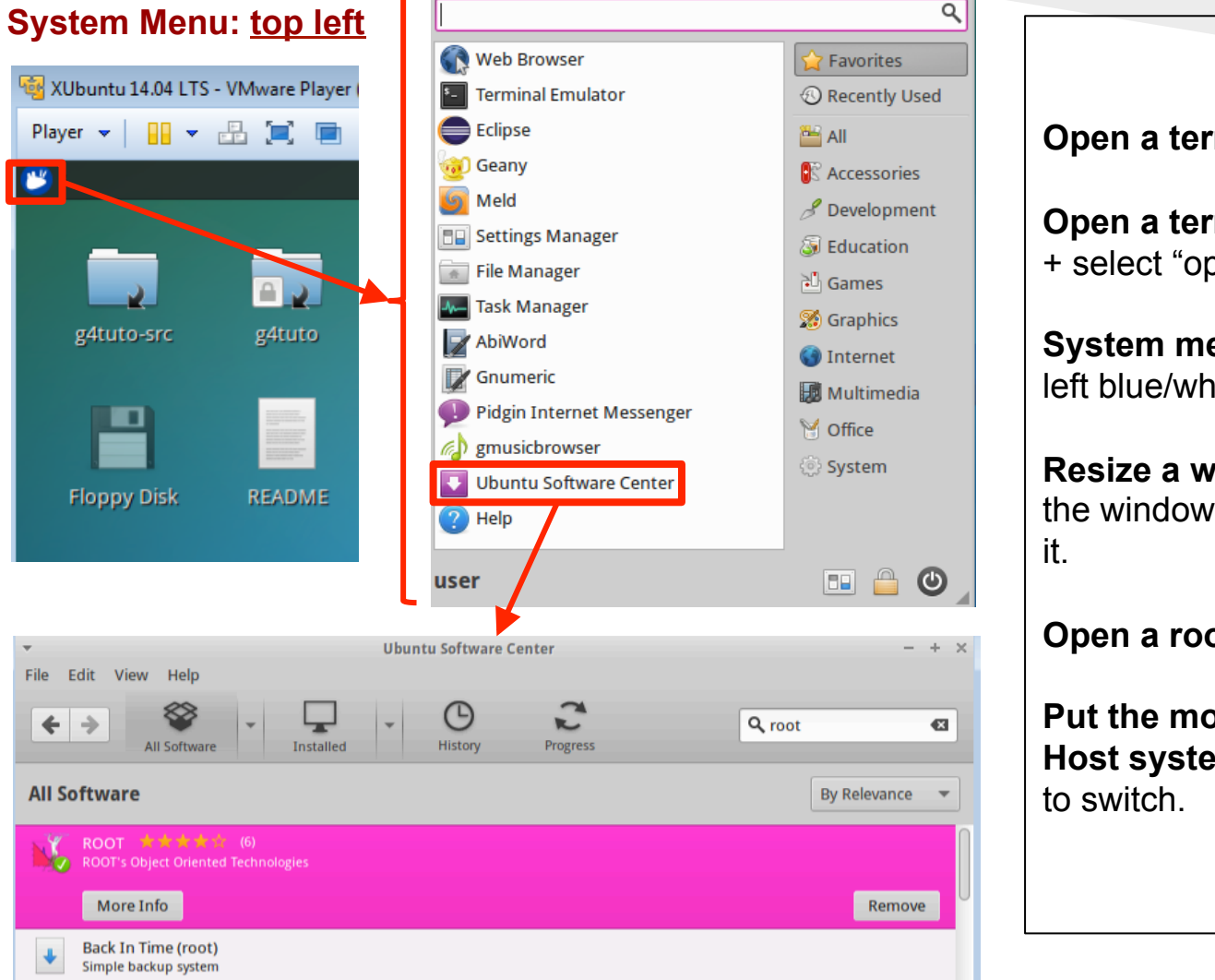

#### Xubuntu Tips

**Open a terminal**: CTRL+ALT+T.

**Open a terminal in a folder**: Right-click + select "open terminal here".

**System menu**: accessible via the topleft blue/white button.

**Resize a window:** ALT + right-click on the window + move the mouse to resize it.

Open a root terminal session: sudo -i

Put the mouse in the Guest or in the Host system: Use CTRL+SHIFT+ALT to switch.

## Xubuntu 14.04

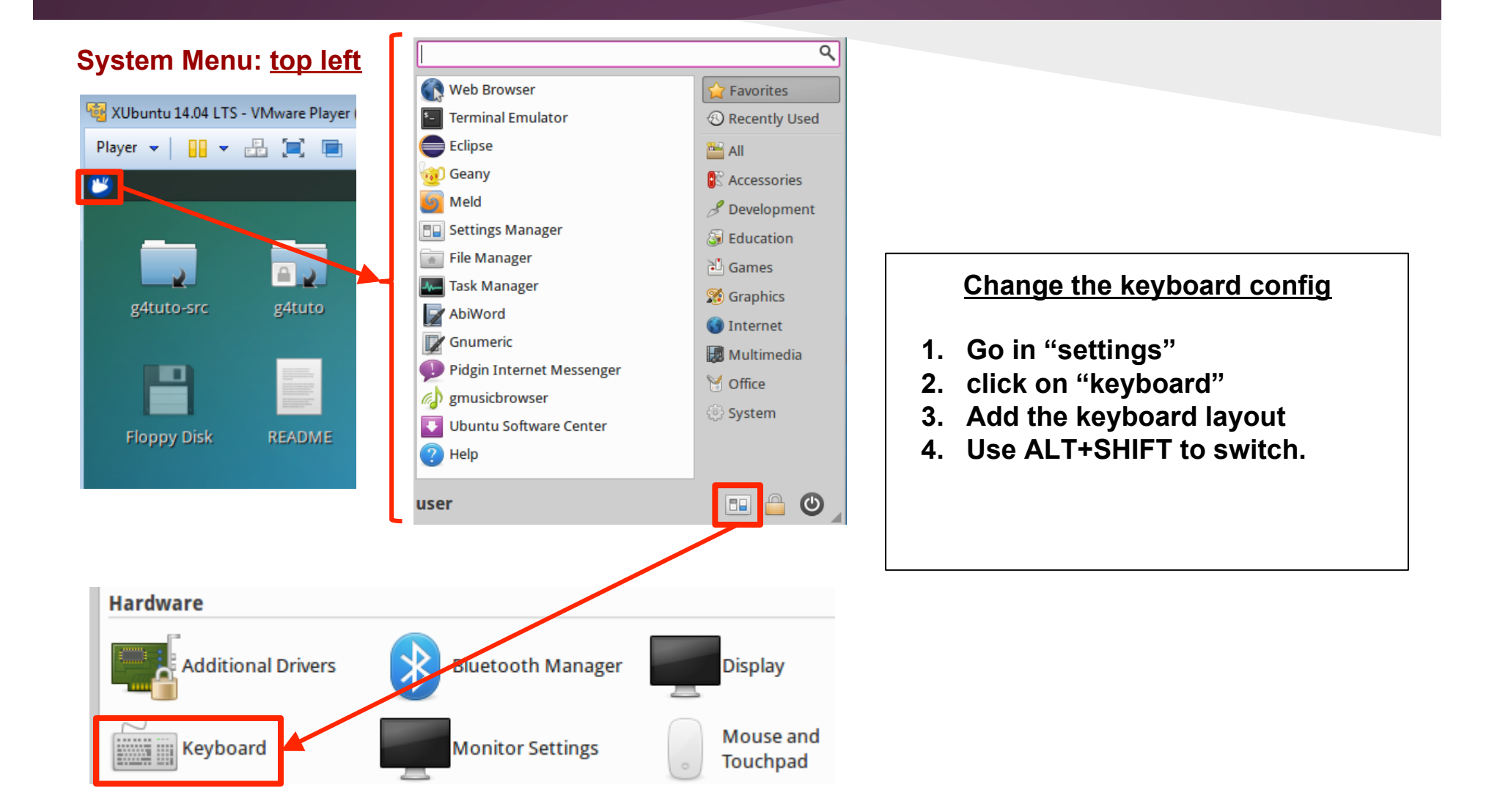

### OpenGL and the VM

It is possible to use OpenGL inside the VirtualMachine. However, you should expect less performance because of the virtualization process.

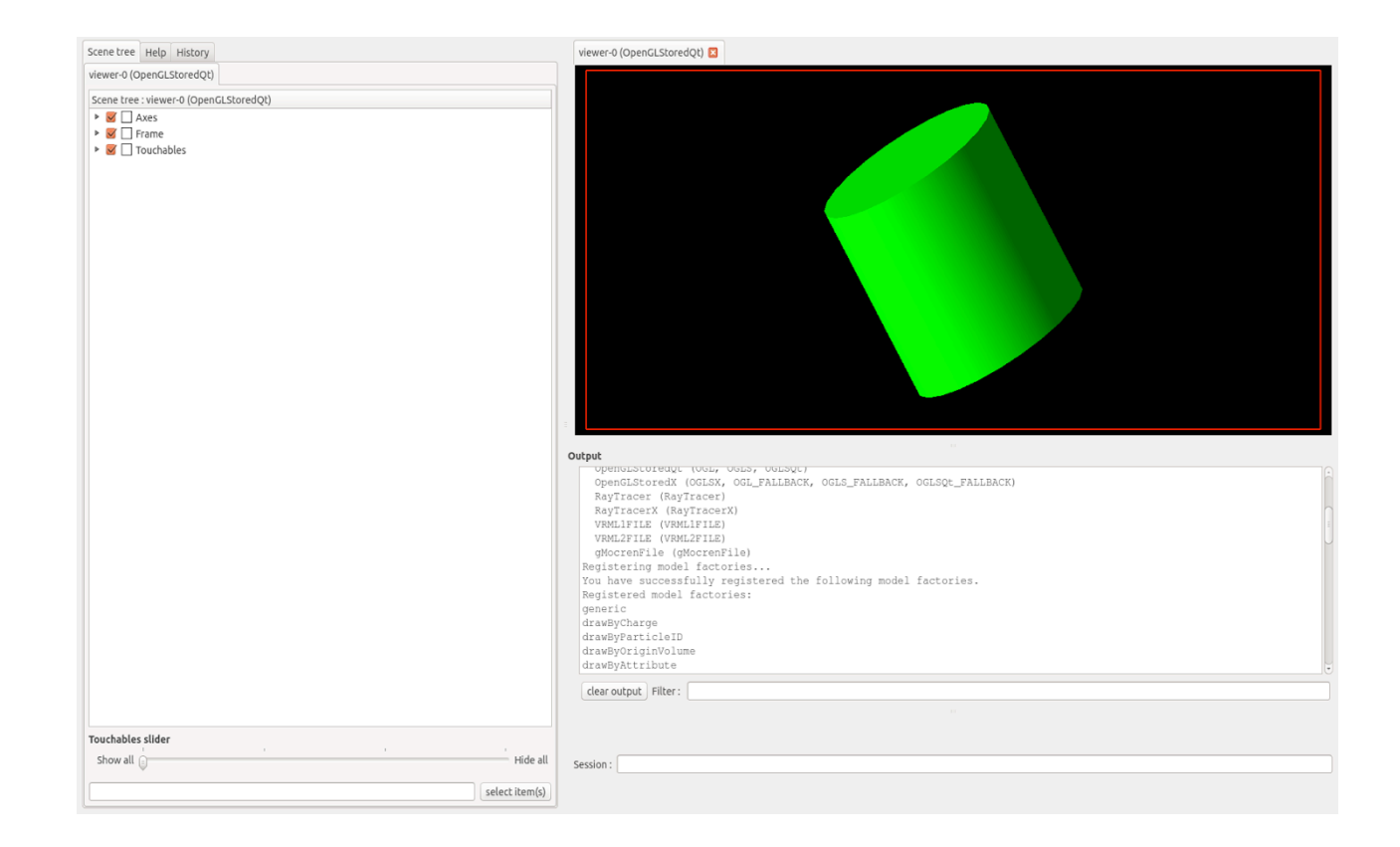

### Run a simulation

- **1. Open a terminal**: CTRL+ALT+T
- 2. Go to the "work folder" (create it): \$ cd ~

\$ mkdir work

3. Copy the example source files from the Geant4 disk:

\$ cp -rf /mnt/g4tuto/geant4-10.01-install/share/Geant4-10.1.0/examples/extended/medical/dna ./

- 4. Go into the chem1 folder: \$ cd dna/chem1
- 5. Create the build directory and go in it:
  \$ mkdir build
  \$ cd build

### 6. Load the Geant4 environment variables thanks to the modulefile package: \$ module avail (->list the available modules) \$ module load geant4/10.01-mt (->load the environment variables)

7. Configure and do the build:

\$ cmake ../
\$ make

8. Run the example:

\$ ./chem1

#### Use the GDB debugger:

\$ gdb chem1 (->GDB start)
\$ run (->chem1 start within GDB)
If a crash happens, use
\$ bt
to print the stack trace.
To quit:
\$ quit

## Use Eclipse as an editor 1/2

- **1. Open a terminal**: CTRL+ALT+T
- 2. Create a work directory: \$ cd ~

\$ mkdir workEclipse
\$ cd workEclipse

- 3. Copy the example source files from the Geant4 disk: \$ cp -rf /mnt/g4tuto/geant4-10.01-install/share/Geant4-10.1.0/examples/extended/medical/dna ./
- 4. Go into the dna folder: \$ cd dna/
- 5. Create the build directory ; go in it and load Geant4:
  \$ mkdir chem1-build
  \$ cd chem1-build
  \$ module load geant4/10.01-mt)
- 6. Create a ready-to-build project (in Eclipse or in a terminal):
  \$ cmake ../chem1 -G"Eclipse CDT4 Unix Makefiles" (don't copy/past: write that command by hand because of the "")
  \$ make
- 7. Open Eclipse ....

## Use Eclipse as an editor 2/2

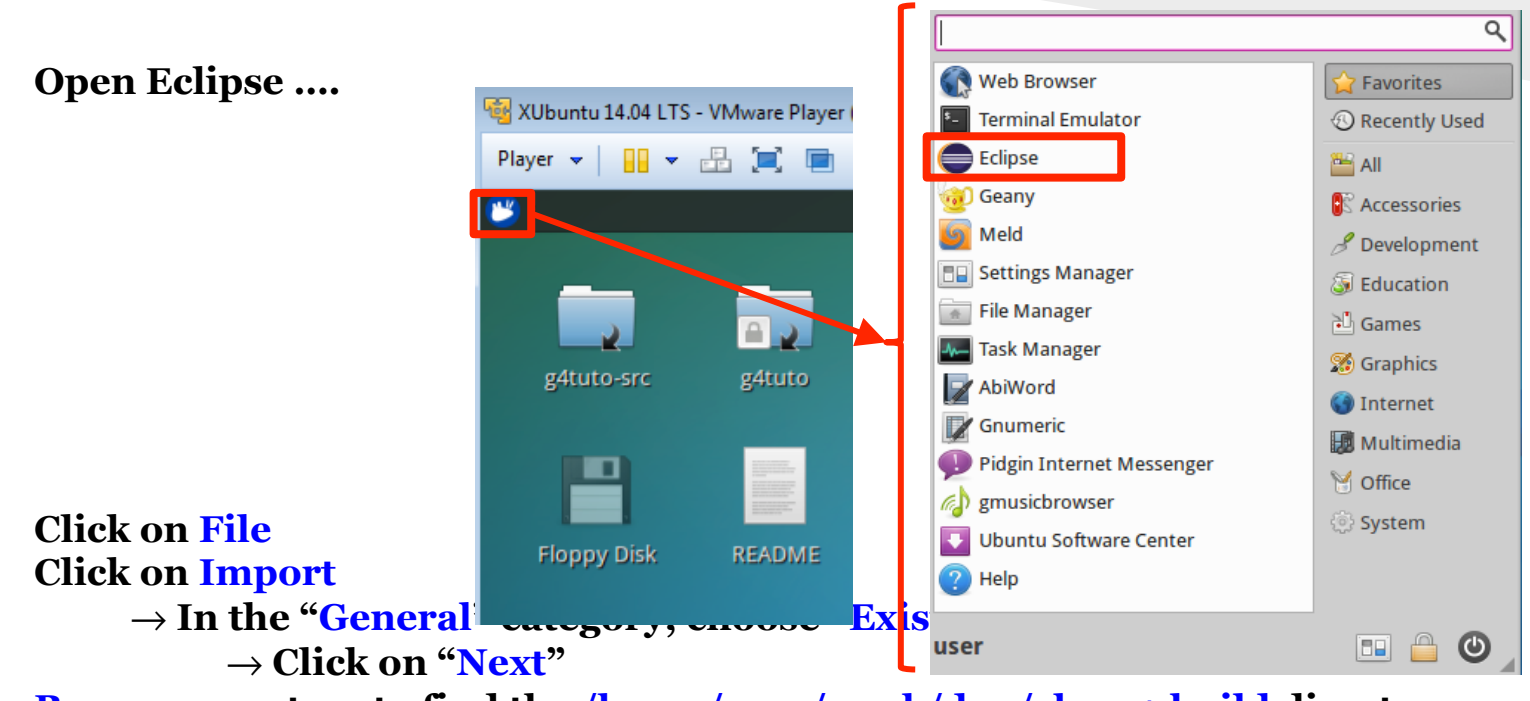

**Browse** your tree to find the /home/user/work/dna/chem1-build directory Click on "Finish"